# Rerecording an Auto Attendant Greeting – Premium

Granite is able to rerecord your Auto Attendant for you if you provide a script. Please keep in mind there will be a service order charge associated with any Granite rerecording.

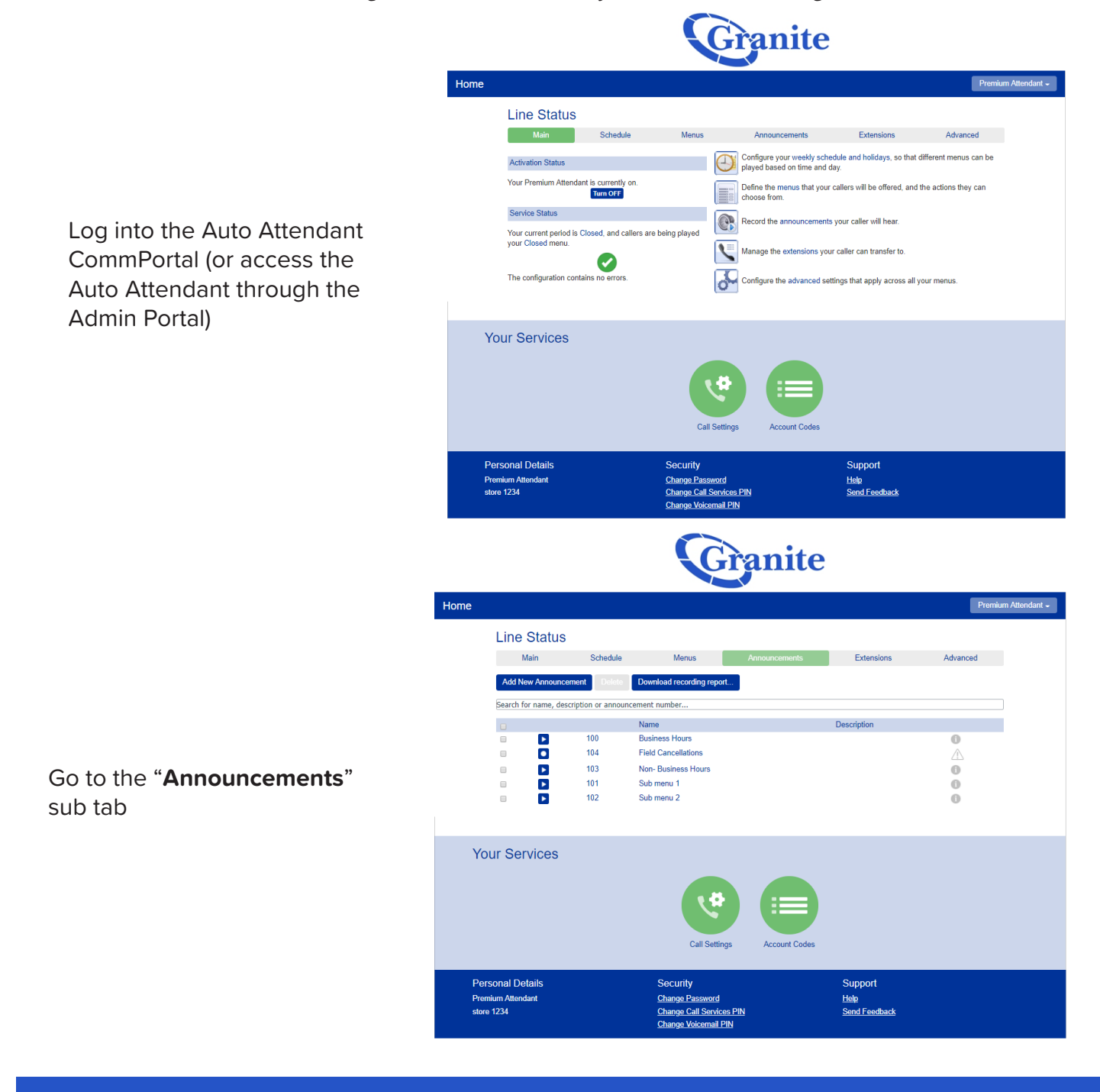

# Rerecording an Auto Attendant Greeting – Premium

Click "Add New Announcement"

Franite

| Home                                                                                                    |                                                                                                    | Premium Attendant -              |
|----------------------------------------------------------------------------------------------------|----------------------------------------------------------------------------------------------------|----------------------------------|
| Line Status<br>Main Schedule<br>Add New Amouncement<br>Search for name, description or a mo<br>Earch for name, description or a mo<br>E 100<br>E 100<br>E 101<br>E 101<br>E 102 | Add Announcement Name: Enter optional description Description: Record / Play Announcement Record / Play Announcement | Advanced                         |
| Your Services                                                                                                    | Call Settings                                                                                                    |                                  |
| Personal Details<br>Prenium Attendant<br>store 1234                                                                                                    | Security<br>Change Password<br>Change Call Services PIN<br>Change Volcemail PIN                                      | Support<br>Hele<br>Send Feedback |

Franite

In the field labeled "**Name**" put in what you wish to name your announcement.

In the "**Description**" field enter information that will help you decipher which recording it is. You can leave this field blank if you wish.

In the drop down menu, you have three options:

"Record / Play Announcement" will require there to be a microphone hooked up to your computer. If there

is press the button and begin recording. Once you are satisfied with your recording press "**Add**".

| vame:        | After Hours                |
|--------------|----------------------------|
|              | Enter optional description |
| Description: |                            |
| Record / Pla | ay Announcement            |
|              | 00:00 / 00:00              |
| • • •=       |                            |
|              |                            |

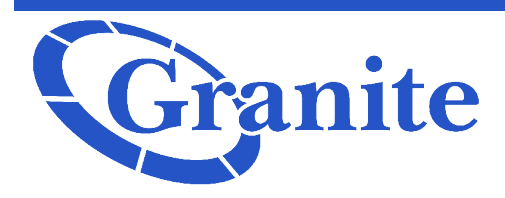

## **Rerecording** an Auto Attendant Greeting -Premium

#### "Upload announcement"

allows you to record a greeting elsewhere (through another program or on another computer) save that recording and then upload it directly into the portal. Click "Choose File" to locate a file and "Upload " to upload the file to CommPortal. Once his is done, click "Add"

| Name:                           | After Hours                                                           |  |
|---------------------------------|-----------------------------------------------------------------------|--|
|                                 | Enter optional description                                            |  |
| Description:                    |                                                                       |  |
| Upload anr                      | nouncement •                                                          |  |
| You are respo<br>files that you | nsible for ensuring that you have all necessary rights to the upload. |  |
| New file:                       | Choose File No file chosen                                            |  |
| Current file:                   | No file currently uploaded                                            |  |
|                                 | Cancel Upload                                                         |  |
|                                 | Add Cancel                                                            |  |
|                                 |                                                                       |  |
| Add Anno                        | ouncement                                                             |  |

Ŧ To record this announcement, dial your Premium Attendant access number, and follow the prompts to edit announcements. Enter the announcement

Add

Cancel

"Record by Phone"

Please note you have to click "Add" to the announcement to generate an announcement number to reference while recording over the phone.

Description:

Record by Phone

number 105 when prompted.

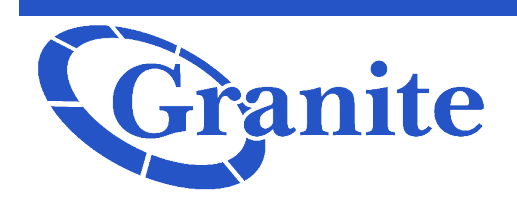

# Rerecording an Auto Attendant Greeting – Premium

To record by phone, follow the below directions:

Dial the following number to access the Messaging Service: 6172491215

Please note that if you are dialing from a Granite phone you will need to press \* to change the subscriber from your own phone number to the Auto Attendant number.

You will hear the following prompt:

"Area code and phone number, followed by pound. If you make a mistake, and need to start again, press the star key."

## Enter the full ten digits of your Auto Attendant number then press #

You will hear the following prompt:

*"Please enter your PIN, followed by pound. If you make a mistake, and need to start again, press the star key. To listen to this subscriber's Easy Attendant, just press pound."* 

## Enter your voice-mail PIN for the Auto Attendant then press #.

Please note that this PIN can be changed, if you haven't changed it use the default mentioned (**4726483**)

You will hear the following prompt:

*"Welcome to Subscriber Services. To change your Premium Attendant configuration, press 1. To change your account settings, press 2. To leave this account and log on as another subscriber, press 3."* 

Select 1 to change the account settings, then 2 to edit announcements. You will then be prompted to ender the number of the announcement that you would like to rerecord, when finished press #

The number of the announcements can be referenced in the CommPortal in the "Announcements" tab:

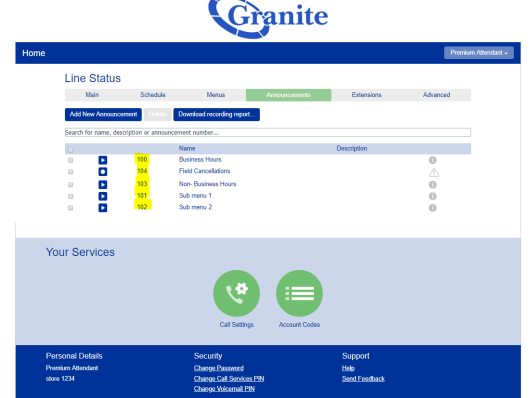

clienttraining@granitenet.com | 866.847.1500 | 🕟 Granite Telecommunications